## https://canterburysd.rosettastoneclassroom.com/en-US

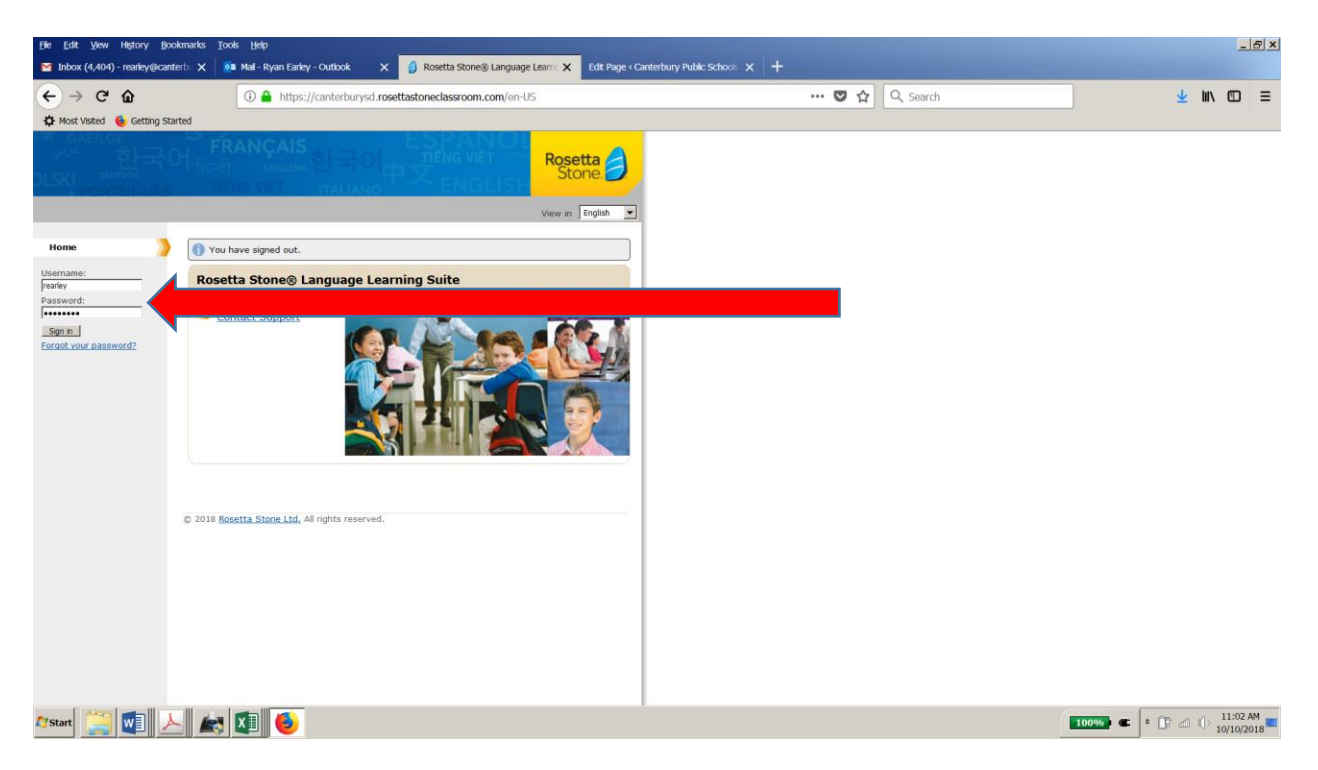

Once on the website, enter your username and password in the left sidebar.

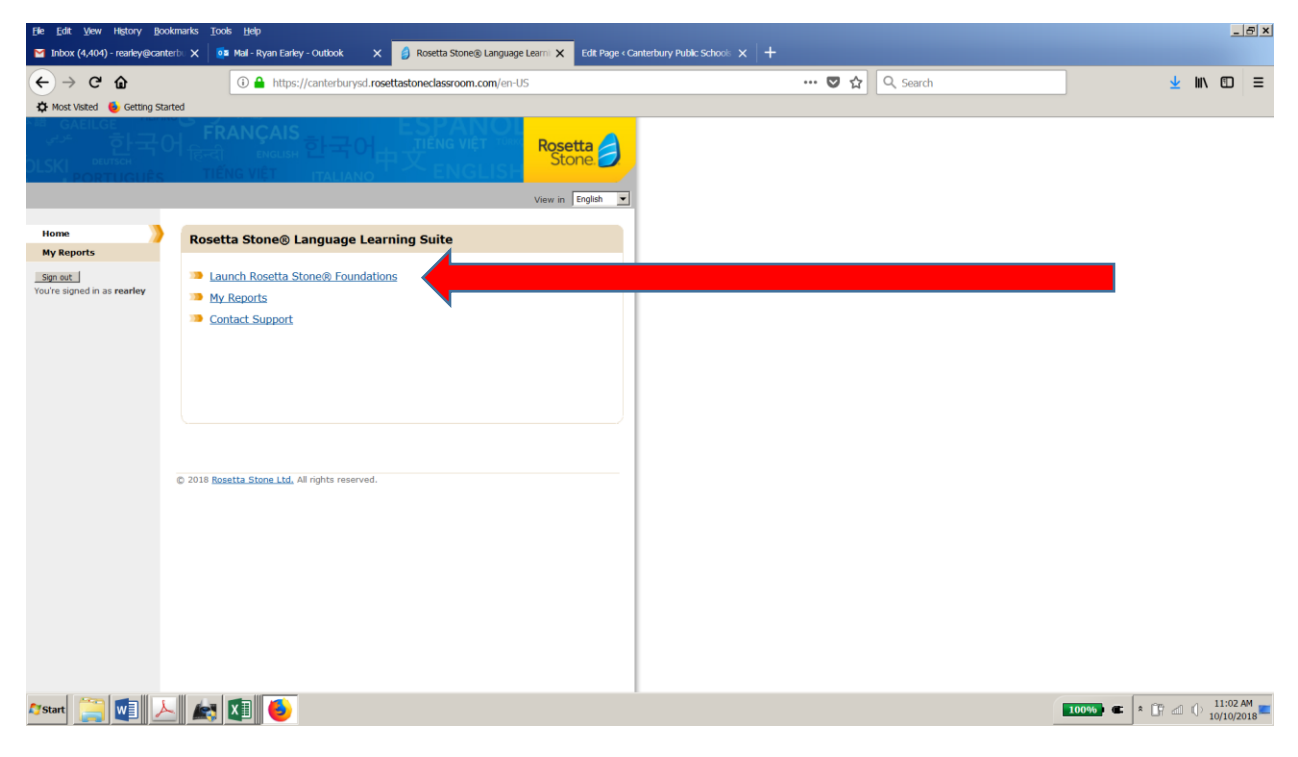

Once you have logged in, click the top bullet to LAUNCH the program.

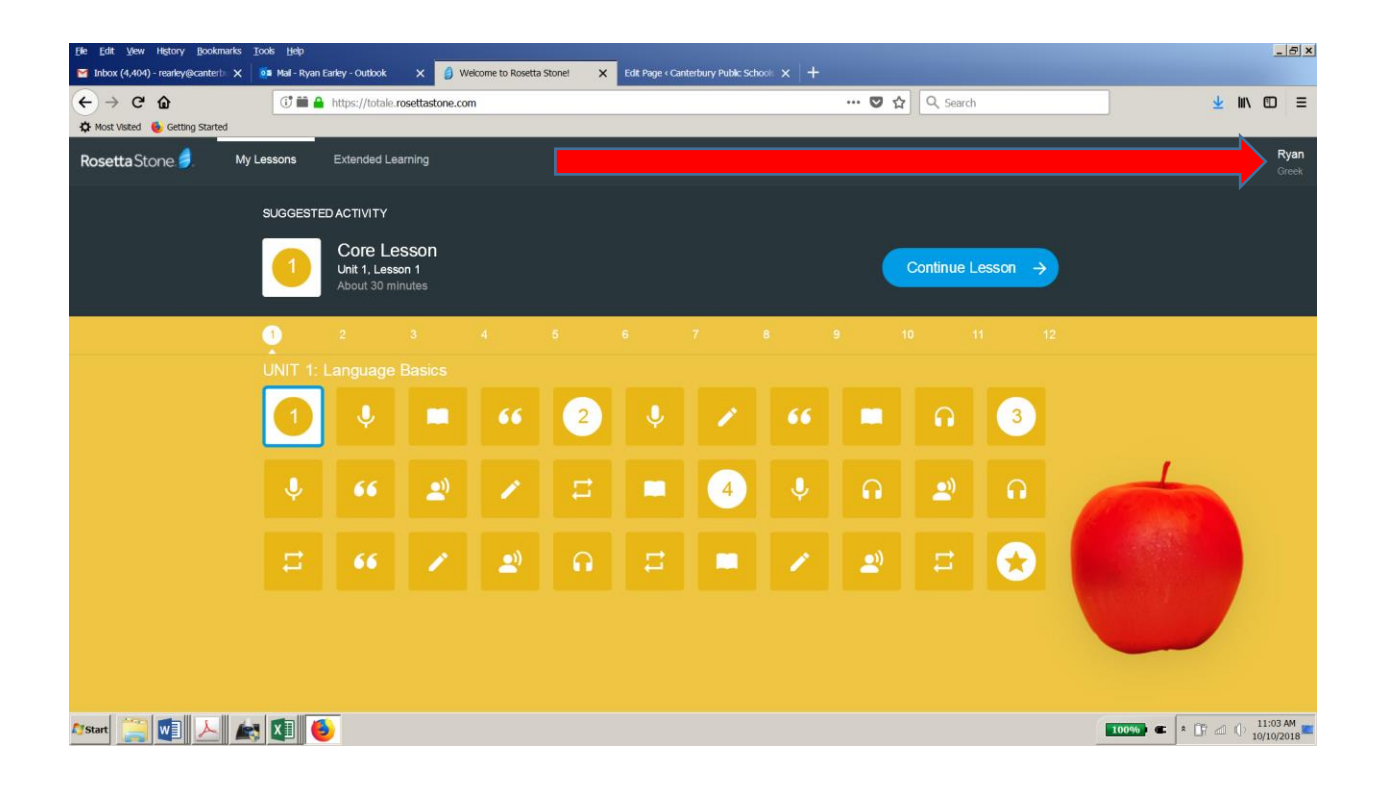

Once you have launched the program, you will be guided through your lessons. Please remember to run Adobe Flash and also to have your headset (usb) connected appropriately. Your name and language will show up in the top right menu.